## INSTALLING YOUR ONESCANNER SOFTWARE

This booklet tells you how to install the software you need to use your OneScanner. The software is called Ofoto. To use the instructions in this booklet, you must have Windows 3.0 or later running on your computer.

Do You Have What You Need?

To install your OneScanner software you need the disks that came with your OneScanner. If you haven't unpacked them yet, look inside the box labeled "Accessory Kit" for the disks labeled OneScanner Installation Disk and OneScanner Program Disk.

IMPORTANT: Before you install your OneScanner software, be sure to make copies of your OneScanner disks. Store the originals in a safe place. (To find out how to make copies of disks, see the documentation that came with your computer.)

Installing Your OneScanner

To install your OneScanner software, make sure Windows 3.0 or later is running on your computer. When you are ready to install the software, follow these steps:

1. Insert the installation disk into drive A:.

You can insert the disk into drive B: if necessary.

2. In Windows, pull down the File menu and choose Run.

3. Type "A:\SETUP" in the dialog box that appears.

If you inserted the installation disk into drive B:, type "B:\SETUP" instead.

4. Click OK.

The Installer begins installing your Ofoto scanning software.

5. Choose the directory in which you want your Ofoto software installed.

The OneScanner Installer suggests the directory "C:\OFOTO." To use that name, click OK. To change the name, type a new directory name and then click OK.

6. Choose whether to allow the Installer to add a line to your CONFIG.SYS file.

To use your OneScanner software, changes must be made to your CONFIG.SYS file.

To allow the Installer to make these changes automatically, click Yes.

If you prefer to make the changes yourself, click No.

IMPORTANT: If you click No, you must make the changes to your CONFIG.SYS file. Ofoto will not function properly unless the CONFIG.SYS file includes the correct information.

To find the information to add to your CONFIG.SYS file, see the document "Ofoto Read Me" in the Ofoto window (to open the document, double-click it). To find out how to change your CONFIG.SYS file, see the documentation that came with your computer.

You have finished installing your Ofoto scanning software. To learn how to start scanning, see the OneScanner Software User's Guide.